# **Nescot**

### ALREADY HAVE A NESCOT BURSARY ACCOUNT?

## Please follow these instructions to apply for your bursary for the 2023/2024 academic year

Please go to https://nescot.paymystudent.com/portal/

You will see the screen below:-

| *Nescot                                                                                                    | Student Bursary Portal                                                                                                    |                                                                                                    |
|----------------------------------------------------------------------------------------------------|----------------------------------------------------------------------------------------------------|----------------------------------------------------------------------------------------------------|
| Welcome to Nescot College's Student Bursary Por                                                                                                 | tal for 2023/2024                                                                                                    |                                                                                                    |
| Welcome to our Online Bursary Application System<br>Please note if you are completing the 'Register' or 'Login' box please <b>enter your Ne</b> | scot ID number without the 's' and 'zero'                                                                                                    |                                                                                                    |
| Login using your Microsoft account<br>You can login using your college Microsoft account. Click below to Sign in<br>Sign in with Microsoft      | Create a Nescot Bursary Account         Hyou are enrolled at the College and have a student number, please use this form to create your Nescot Bursary Account. Please enter your Student Number without the 's' and 'zero'         Student Number:         Date of birth:         Password:         Confirm Password: | Login If you have already created a Bursary account then please enter your student number (without the 's' and 'zero'), date of birth and your password Student Number: Date of birth: Date of birth: Forgotten your password? Login |

#### Step 1 – Login to your bursary account

Use the Login section on the right hand side of the screen to log into your bursary account, using your Nescot ID number (without the 'S' and 'Zero' and the password you originally used to set up your account.

#### Step 2 - Complete and Submit Your Bursary Application

Once you have logged in you will be invited to apply for your 2023/24 bursary.

Please answer the questions and upload the evidence to submit your bursary application.

### PLEASE NOTE YOU WILL NOT BE ABLE TO APPLY FOR YOUR 2023/24 BURSARY UNTIL YOUR ENROLMENT FOR YOUR 2023/24 COURSE HAS BEEN COMPLETED

Any questions please email studentfinance@nescot.ac.uk